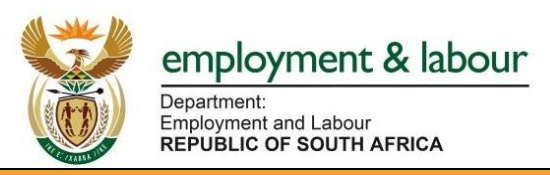

## **REQUESTING EEA2 REPORT USER GUIDE**

This guide shows users the following:

- Accessing the Employment Equity Online Reporting Function
- Employment Equity Registration and Log-in
- Requesting EEA2 Report Function
- View and Download PDF EEA2 Report
- Email EEA2 Report

## **Contents**

| 1. | Access Employment Equity Online Reporting | .2 |
|----|-------------------------------------------|----|
| 2. | Registration                              | 4  |
| 3. | Logging In                                | .6 |
| 4. | Requesting EEA2 Report                    | 7  |

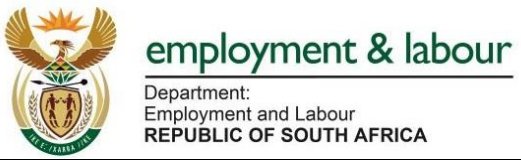

| 1. Access Employment Equity Online Reporting                |                                                                                                    |                                                                                                    |                                                                                                    |  |
|-------------------------------------------------------------|----------------------------------------------------------------------------------------------------|----------------------------------------------------------------------------------------------------|----------------------------------------------------------------------------------------------------|--|
| Step by Step Instructions                                   |                                                                                                    |                                                                                                    |                                                                                                    |  |
| 1.1.                                                        | Enter the followin<br>http://www.labour<br>Online Reporting                                                                                                    | ng link on your browser: <u>https://ee.labour.gov.za/o.gov.za/</u><br>. <u>gov.za/</u> , click on "Online Services" and thereafter<br>(EE)"                                                                                                    | dmiso or on the DEL website<br>click on "Employment Equity                                                                                                    |  |
|                                                             | Home     About Us     Contact       Image: Contact of the second second | nt <u>Resource Centre</u> Tenders Jobs<br><b>It <u>&amp; labour</u></b><br>M <sup>r</sup><br>HAFRIGA                                                                                                    |                                                                                                    |  |
|                                                             | Department of Labour > Online To                                                                                                    | bols                                                                                                    |                                                                                                    |  |
| [                                                           | Employment Services of South /<br>eCOID- Compensation Made Eas<br>ROE Online (cfonline.labour.gov<br>Employment Equity Online Repo<br>UIF Online Services (Ufiling)                                                                                                    | Nfrica (ESSA)<br>Sy<br>1.za)<br>Orting (EE)                                                                                                    |                                                                                                    |  |
| 1.2.                                                        | Click on the tab "E                                                                                                    | EEA2 Reports"                                                                                                    |                                                                                                    |  |
|                                                             | epartment:<br>mployment and Labour<br>REPUBLIC OF SOUTH AFRICA                                                                                                    | DOL Systems Portal                                                                                                    |                                                                                                    |  |
| Userna<br>[]<br>Passwo<br>Log<br>Forgot                     | Login<br>me:<br>ord:<br>In<br>Password   Register                                                                                                    | EMPLOYMENT EQUITY ONLINE REPORTING FOR 2021         The EE online service for 2021 reporting is now open (QA ENVIRONMENT).         Current Time         Date 4 August 2021         Time 08:51:02                                                          | Information<br>Employment Equity Helpline:<br>0860101018<br>Provincial Offices:<br>Eastem Cape<br>Free State<br>Gauteng<br>Kwazulu-Natal<br>Limpopo<br>Mourmalanga<br>North West<br>Northern Cape<br>Website: www.labour.gov.za |  |
| News fee<br>For furthe<br>employm<br>matters p<br>the middl | d<br>er information on<br>ent equity legislative<br>lease click on the tabs in<br>e of this screen.<br>ion of user account                                                                                                    | Login Procedure       Who must report       EE Online Benefits       Useful Advice         Organizational changes       EE Public Registers       EEA2 Reports         Additional Information       How to login                                          | Browser Compatibility<br>Please note that this site is compatible<br>with Internet Explorer Browser. Please<br>click on the link below for guidance.                                                                            |  |
|                                                             | activated users will be able to                                                                                                    | <ul> <li></li></ul>                                                                                                    | E compatibility guidelines                                                                                                    |  |
| → Activa<br>mana                                            | tion link sent to CEO and EE<br>ger.                                                                                                    | <ul> <li>CEO/Accounting Officer and EE Manager contains an activation link.</li> <li>→ Open and view Reminder letter from the email.</li> <li>→ Click the activation link on the Reminder Letter and press "activate" to create your password.</li> </ul> |                                                                                                    |  |

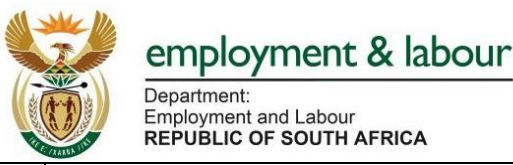

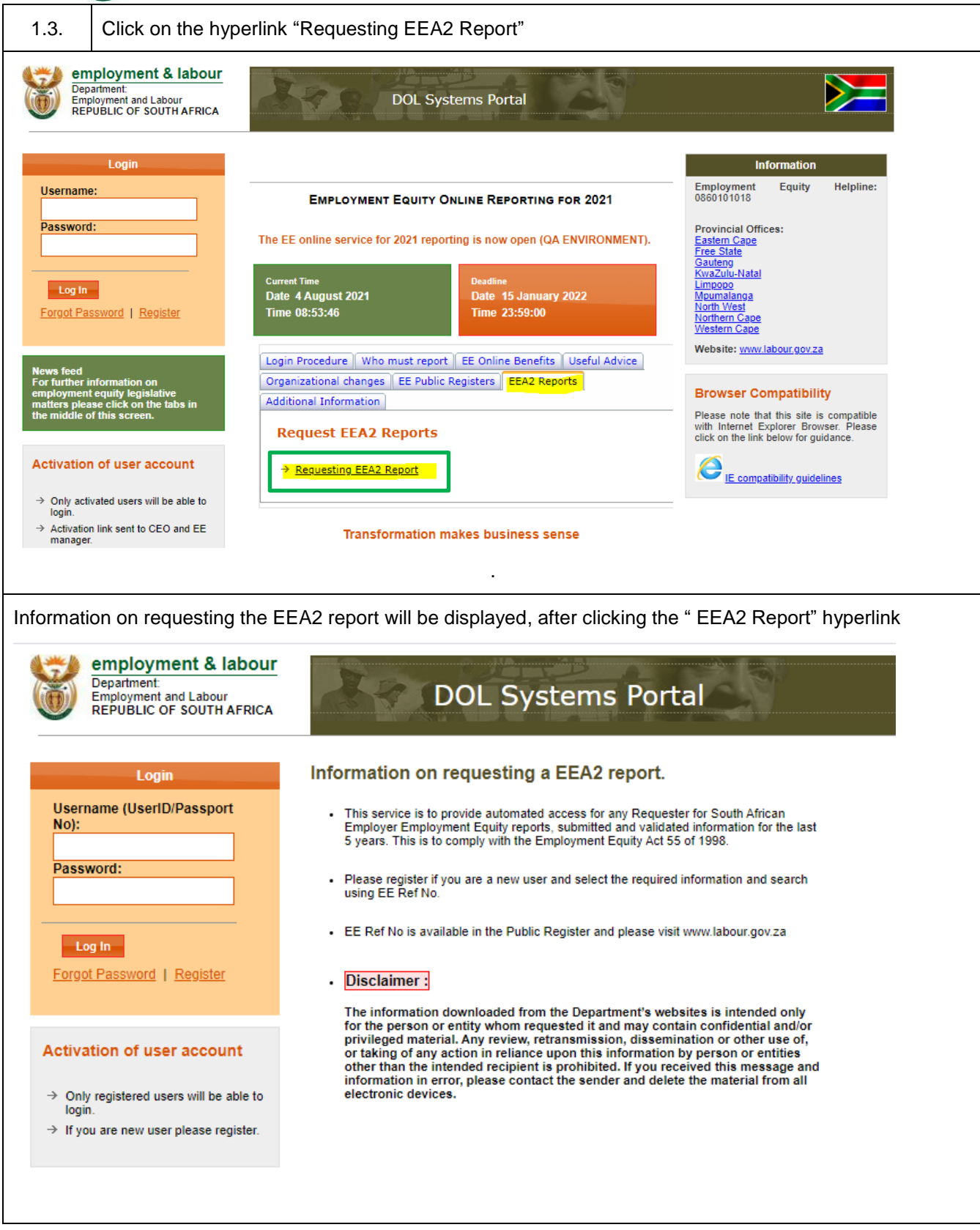

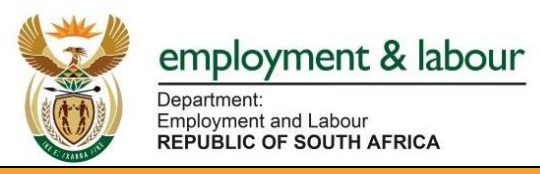

## 2. Registration

| New use<br>the desig | rs will be required to registe<br>nated username and pass                                                                                                    | er, however if you have previously registered, you may simply login using<br>word                                                                                                    |  |
|----------------------|----------------------------------------------------------------------------------------------------|----------------------------------------------------------------------------------------------------|--|
| 2.1.                 | Click on "Register"                                                                                                    |                                                                                                    |  |
|                      | Engloyment & labour       Department         Department       Engloyment and Labour         REPUBLIC OF SOUTH AFRICA       DOL Systems Portal         Username (UserID)/Passport       Information on requesting a EEA2 report.         Username (UserID)/Passport       This service is to provide automated access for any Requester for South African         Password:       Username (UserID)/Passport         Password:       Username (UserID)/Passport |                                                                                                    |  |
|                      | Log In<br>Ecroot Password Resister<br>Activation of user account                                                                                                    | using EE Ref No.<br>• EE Ref No is available in the Public Register and please visit www.labour.gov.za<br>• Disclaimers<br>The information downloaded from the Department's website is intended only<br>for the person or a entity whom requested it and may contain confidential and/or<br>privilegement and the intended review, retransmission, dissemination or other use of,<br>or taking of any action in reliance upon this information by person or entities<br>other than the intended recipient is prohibiled. If you review this massage and<br>information in error, please contact the sender and delete the material from all<br>electronic devices. |  |
|                      |                                                                                                    | © <u>Convright</u> 2011 South African Department of Employment and Labour<br><u>Terms of Use   Privacy Policy   Contact Us</u>                                                                                                    |  |
| 2.2.                 | Complete the Registration                                                                                                    | n Form ( All fields are mandatory)                                                                                                    |  |
|                      | Endownent and Labour<br>Employment and Labour<br>Republic OF SOUTHAFRICA                                                                                                    | DOL Systems Portal                                                                                                    |  |
| Full Nam             | ie<br>port No.                                                                                                    |                                                                                                    |  |
| Email Ac             | ldress                                                                                                    |                                                                                                    |  |
| Passwor              | d (refer hint)                                                                                                    |                                                                                                    |  |
| Confirm              | Password                                                                                                    |                                                                                                    |  |

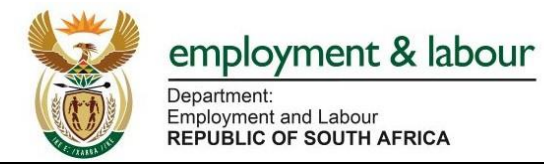

| Organiza                                                                                                    | ation/ Individual Name                                                                 |                                                             |                                                                                                    |                |
|----------------------------------------------------------------------------------------------------|----------------------------------------------------------------------------------------|-------------------------------------------------------------|----------------------------------------------------------------------------------------------------|----------------|
| Address                                                                                                    |                                                                                        |                                                             |                                                                                                    |                |
| City                                                                                                    | City                                                                                   |                                                             |                                                                                                    |                |
| Province                                                                                                    | •                                                                                      |                                                             |                                                                                                    |                |
| Telephor                                                                                                    | ne Number                                                                              |                                                             |                                                                                                    |                |
| relepiter                                                                                                    |                                                                                        |                                                             |                                                                                                    |                |
| 23                                                                                                    | Click on "Register" after co                                                           | mpleting all fields                                         |                                                                                                    |                |
| 2.0.                                                                                                    | If you need to change som                                                              | ething click on Ca                                          | ancel.                                                                                              |                |
| Screen                                                                                                    | will display a pop- up messa                                                           | ge                                                          |                                                                                                    |                |
|                                                                                                    | employment & labour<br>Department<br>Employment and Labour<br>Republic of South AFRICA | ee.labour.gov.za says<br>User Registered Successfully!<br>- |                                                                                                    |                |
|                                                                                                    |                                                                                        | Full Name                                                   |                                                                                                    |                |
|                                                                                                    |                                                                                        | ID/Passport No                                              | · · · ·                                                                                             |                |
|                                                                                                    |                                                                                        | Email Address                                               | ,                                                                                                   |                |
|                                                                                                    |                                                                                        | Endir/ duross                                               |                                                                                                    |                |
|                                                                                                    |                                                                                        | Password                                                    | Password must be 8-10 characters long with at least<br>one numeric one under case character and one |                |
|                                                                                                    |                                                                                        |                                                             | special character.                                                                                  |                |
|                                                                                                    |                                                                                        | Confirm Password                                            | · ·                                                                                                 |                |
|                                                                                                    |                                                                                        | Organisation/Individual<br>Name                             | · · ·                                                                                               |                |
|                                                                                                    |                                                                                        | Address                                                     | · ·                                                                                                 |                |
|                                                                                                    |                                                                                        | City                                                        | · ·                                                                                                 |                |
|                                                                                                    |                                                                                        | Province                                                    | Please Select v                                                                                     |                |
|                                                                                                    |                                                                                        | Telephone number                                            | · ·                                                                                                 |                |
|                                                                                                    |                                                                                        |                                                             | Register Cancel                                                                                     |                |
|                                                                                                    |                                                                                        |                                                             |                                                                                                    |                |
| Click "Oł                                                                                                    | ۲" in the pop up message bo                                                            | x to navigate to th                                         | ne Log-in page                                                                                      |                |
| 0.4                                                                                                    | Check your email inbox                                                                 |                                                             |                                                                                                    |                |
| 2.4. The system will send out a registration confirmation email                                                                                                    |                                                                                        |                                                             | rmation email                                                                                       |                |
|                                                                                                    | EEA11 Registration Detai                                                               | S D Inbox x                                                 | ē 2 .                                                                                               |                |
| * Starred                                                                                                    | noreply@labour.gov.za<br>to Keitumetse.Mahlaule +                                      |                                                             | 1:19 PM (6 minutes ago) 📩 🔦 🕴                                                                       |                |
| Important     Dear 93080       Sent     Your are successfully registered. Please use your IDIPassport No as your User Name.       Drofts     12       Please don't share your User Name and Password with anyone.       Cottopolicie     User Name 20       Social     20       Date: 8 June 2021       Outplates     2/0       Formum     Kind regards |                                                                                        |                                                             |                                                                                                    |                |
|                                                                                                    |                                                                                        |                                                             |                                                                                                    |                |
|                                                                                                    |                                                                                        |                                                             | +                                                                                                   |                |
|                                                                                                    |                                                                                        |                                                             | 1.5                                                                                                 |                |
| Promotions 221     EEA11 Support Team Meet New meeting                                                                                                    |                                                                                        |                                                             |                                                                                                    |                |
|                                                                                                    |                                                                                        |                                                             |                                                                                                    | Join a meeting |
| Hangouts                                                                                                    | Harigouts                                                                              |                                                             |                                                                                                    |                |

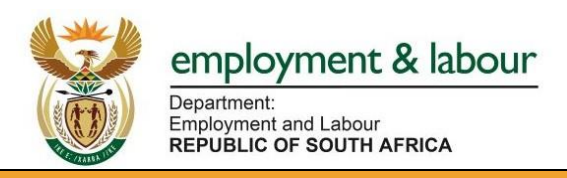

| 3. Lo      | ogging In                                                                                                    |  |  |
|------------|----------------------------------------------------------------------------------------------------|--|--|
| If you hav | ve successfully registered, you may proceed to logging in                                                                                                    |  |  |
| 3.1.       | 3.1. Enter your Username and Password to log in (as indicated in the confirmation email)                                                                                                    |  |  |
|            | <ul> <li>with the partner of the partner of the</li></ul> |  |  |
| 3.2.       | ©_Copyright 2011 South African Department of Employment and Labour<br>Terms of Use   Privacy Policy   Contact Us<br>Click on the "Log In" button                                                                                                    |  |  |
| The log in | in home page will be as follows                                                                                                    |  |  |
| Iv         | User Requesting Details                                                                                                    |  |  |
| G          | Update Details     *     Search       Public Register     *     *                                                                                                    |  |  |
| G          | <ul> <li>Employment Equity Register 2016</li> <li>Employment Equity Register 2017</li> <li>Employment Equity Register 2018</li> <li>Employment Equity Register 2019</li> <li>Employment Equity Register 2020</li> </ul>                                                                                                    |  |  |

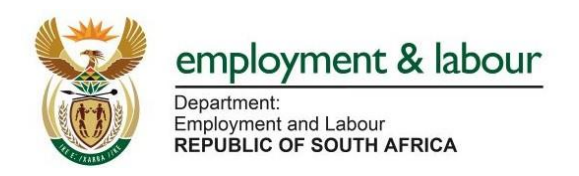

| Enter the "EE Reference No.                                                                                                    | ." and click the "Search" butto                                                                                                    | n                                                                                                    |
|----------------------------------------------------------------------------------------------------|----------------------------------------------------------------------------------------------------|----------------------------------------------------------------------------------------------------|
| employment & Jabour                                                                                                    |                                                                                                    |                                                                                                    |
| Department:<br>Employment and Labour<br>REPUBLIC OF SOUTH AFRICA                                                                                                    | DOL Systems Portal                                                                                                    |                                                                                                    |
|                                                                                                    | User Requesting Details                                                                                                    |                                                                                                    |
| I want to                                                                                                    | EE Reference No                                                                                                    | * Search                                                                                                    |
| Update Details     Public Register                                                                                                    |                                                                                                    |                                                                                                    |
| Conclusion Facility Designer 2016                                                                                                    |                                                                                                    |                                                                                                    |
| <ul> <li>Employment Equity Register 2016</li> <li>Employment Equity Register 2017</li> </ul>                                                                                                    |                                                                                                    |                                                                                                    |
| Employment Equity Register 2018<br>Employment Equity Register 2010                                                                                                    |                                                                                                    |                                                                                                    |
| <ul> <li>Employment Equity Register 2019</li> <li>Employment Equity Register 2020</li> </ul>                                                                                                    |                                                                                                    |                                                                                                    |
| Exit/Log Out                                                                                                    |                                                                                                    |                                                                                                    |
|                                                                                                    |                                                                                                    |                                                                                                    |
|                                                                                                    |                                                                                                    |                                                                                                    |
|                                                                                                    |                                                                                                    |                                                                                                    |
| trade name linked to the EE refere                                                                                                    | ence number will be displayed                                                                                                    | d                                                                                                    |
| trade name linked to the EE refere                                                                                                    | ence number will be displayed                                                                                                    | d                                                                                                    |
| trade name linked to the EE refere                                                                                                    | ence number will be displayed                                                                                                    | d                                                                                                    |
| trade name linked to the EE refere                                                                                                    | ence number will be displayed                                                                                                    | d<br>DL Systems Portal                                                                                                    |
| trade name linked to the EE reference<br>employment & labour<br>Department.<br>Employment and Labour<br>REPUBLIC OF SOUTH AFRICA                                                                                                    | ence number will be displayed                                                                                                    | d<br>DL Systems Portal                                                                                                    |
| trade name linked to the EE reference<br>employment & labour<br>Department<br>Employment and Labour<br>REPUBLIC OF SOUTH AFRICA                                                                                                    | ence number will be displayed                                                                                                    | d<br>DL Systems Portal                                                                                                    |
| trade name linked to the EE reference<br>employment & labour<br>Department<br>Employment and Labour<br>REPUBLIC OF SOUTH AFRICA                                                                                                    | ence number will be displayed                                                                                                    | d<br>DL Systems Portal<br>esting Details                                                                                                    |
| trade name linked to the EE reference<br>employment & labour<br>Department<br>Employment and Labour<br>REPUBLIC OF SOUTH AFRICA<br>I want to                                                                                                    | ence number will be displayed                                                                                                    | d<br>DL Systems Portal<br>esting Details                                                                                                    |
| trade name linked to the EE reference<br>employment & labour<br>Department<br>Employment and Labour<br>REPUBLIC OF SOUTH AFRICA<br>I want to<br>Update Details                                                                                                    | ence number will be displayed<br>A DC<br>User Required<br>EE Reference No                                                                                              | d<br>DL Systems Portal<br>esting Details<br>820629                                                                                                    |
| trade name linked to the EE reference<br>employment & labour<br>Department<br>Employment and Labour<br>REPUBLIC OF SOUTH AFRICA<br>I want to<br>Update Details<br>Public Register                                                                                                    | ence number will be displayed<br>If<br>A<br>User Require<br>EE Reference No<br>Trade Name                                                                              | d<br>DL Systems Portal<br>esting Details<br>820629<br>ALTERAM SOLUTIONS PTY LTD                                                                         |
| trade name linked to the EE refere<br>employment & labour<br>Department<br>Employment and Labour<br>REPUBLIC OF SOUTH AFRICA<br>I want to<br>Update Octails<br>Public Register<br>Employment Equity Register                                                                                                    | ence number will be displayer                                                                                                    | d<br>DL Systems Portal<br>esting Details<br>620629<br>ALTERAM SOLUTIONS PTY LTD<br>Archiving                                                            |
| trade name linked to the EE reference<br>employment & labour<br>Department<br>Employment and Labour<br>REPUBLIC OF SOUTH AFRICA<br>I want to<br>Update Details<br>Public Register<br>Employment Equity Regist<br>Employment Equity Regist                                                                                                    | ence number will be displayer                                                                                                    | d<br>DL Systems Portal<br>esting Details<br>820629<br>ALTERAM SOLUTIONS PTY LTD<br>Archiving                                                            |
| trade name linked to the EE refere<br>employment & labour<br>Department<br>Employment and Labour<br>REPUBLIC OF SOUTH AFRICA<br>I want to<br>Update Details<br>Public Register<br>Employment Equity Regist<br>Employment Equity Regist<br>Employment Equity Regist<br>Employment Equity Regist                                                                                                    | ence number will be displayer                                                                                                    | d<br>DL Systems Portal<br>esting Details<br>820629<br>ALTERAM SOLUTIONS PTY LTD<br>Archiving ~ •<br>Please Select ~ •                                   |
| trade name linked to the EE refere<br>employment & labour<br>Department<br>Employment and Labour<br>REPUBLIC OF SOUTH AFRICA<br>I want to<br>Update Details<br>Public Register<br>Employment Equity Regist<br>Employment Equity Regist<br>Employment Equity Regist<br>Employment Equity Regist<br>Employment Equity Regist<br>Employment Equity Regist<br>Employment Equity Regist                                                                                                    | ence number will be displayed<br>If<br>A<br>User Require<br>EE Reference No<br>Trade Name<br>Reason<br>ter 2015<br>ter 2017<br>Year<br>ter 2018<br>ter 2019            | d<br>DL Systems Portal<br>esting Details<br>820629<br>ALTERAM SOLUTIONS PTY LTD<br>Archiving<br>Please Select<br>2020                                   |
| trade name linked to the EE refere<br>employment & labour<br>Department<br>Employment and Labour<br>REPUBLIC OF SOUTH AFRICA<br>I want to<br>Update Details<br>Public Register<br>Employment Equity Regis<br>Employment Equity Regis<br>Employment Equity Regis<br>Employment Equity Regis<br>Employment Equity Regis<br>Employment Equity Regis                                                                                                    | ence number will be displayed<br>If<br>A DC<br>User Require<br>EE Reference No<br>Trade Name<br>Reason<br>ter 2016<br>ter 2018<br>ter 2019<br>ter 2020                 | d<br>DL Systems Portal<br>esting Details<br>820629<br>ALTERAM SOLUTIONS PTY LTD<br>Archiving<br>Please Select<br>2020<br>2019<br>2018                   |
| trade name linked to the EE refere<br>employment & labour<br>Department<br>Employment and Labour<br>REPUBLIC OF SOUTH AFRICA<br>I want to<br>Update Details<br>Public Register<br>Employment Equity Regist<br>Employment Equity Regist<br>Employme | ence number will be displayed<br>If<br>A DC<br>User Require<br>EE Reference No<br>Trade Name<br>Reason<br>iter 2016<br>iter 2017<br>ter 2018<br>iter 2019<br>iter 2020 | d<br>DL Systems Portal<br>esting Details<br>820629<br>ALTERAM SOLUTIONS PTY LTD<br>Archiving<br>Please Select<br>2020<br>2019<br>2018<br>2017           |
| trade name linked to the EE refere<br>employment & labour<br>Department:<br>Employment and Labour<br>REPUBLIC OF SOUTH AFRICA<br>I want to<br>Update Details<br>Public Register<br>Update Details<br>Public Register<br>Employment Equity Regist<br>Employment Equity Regist<br>Employment Equity Regist<br>Employment Equity Regist<br>Employment Equity Regist<br>Employment Equity Regist<br>Employment Equity Regist<br>Employment Equity Regist<br>Employment Equity Regist<br>Employment Equity Regist<br>Employment Equity Regist<br>Employment Equity Regist                                                                                                    | ence number will be displayed<br>If<br>A<br>User Required<br>EE Reference No<br>Trade Name<br>Reason<br>ter 2015<br>ter 2017<br>ter 2018<br>ter 2019<br>ter 2020       | d<br>DL Systems Portal<br>esting Details<br>820629<br>ALTERAM SOLUTIONS PTY LTD<br>Archiving<br>Please Select<br>2020<br>2019<br>2018<br>2017<br>2016   |
| trade name linked to the EE refere<br>employment & labour<br>Department<br>Employment and Labour<br>REPUBLIC OF SOUTH AFRICA<br>I want to<br>Update Details<br>Update Details<br>Public Register<br>Employment Eouity Regist<br>Employment Eouity Regist<br>Employment Eouity  | ence number will be displayed<br>If<br>A DC<br>User Require<br>EE Reference No<br>Trade Name<br>ter 2016<br>ter 2017<br>ter 2018<br>ter 2019<br>ter 2020               | d<br>DL Systems Portal<br>esting Details<br>820629<br>ALTERAM SOLUTIONS PTY LTD<br>Archiving •<br>Please Select<br>2020<br>2019<br>2018<br>2017<br>2016 |

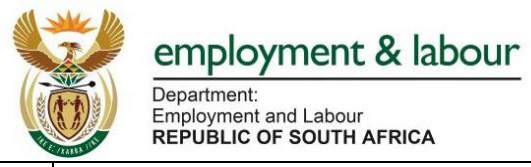

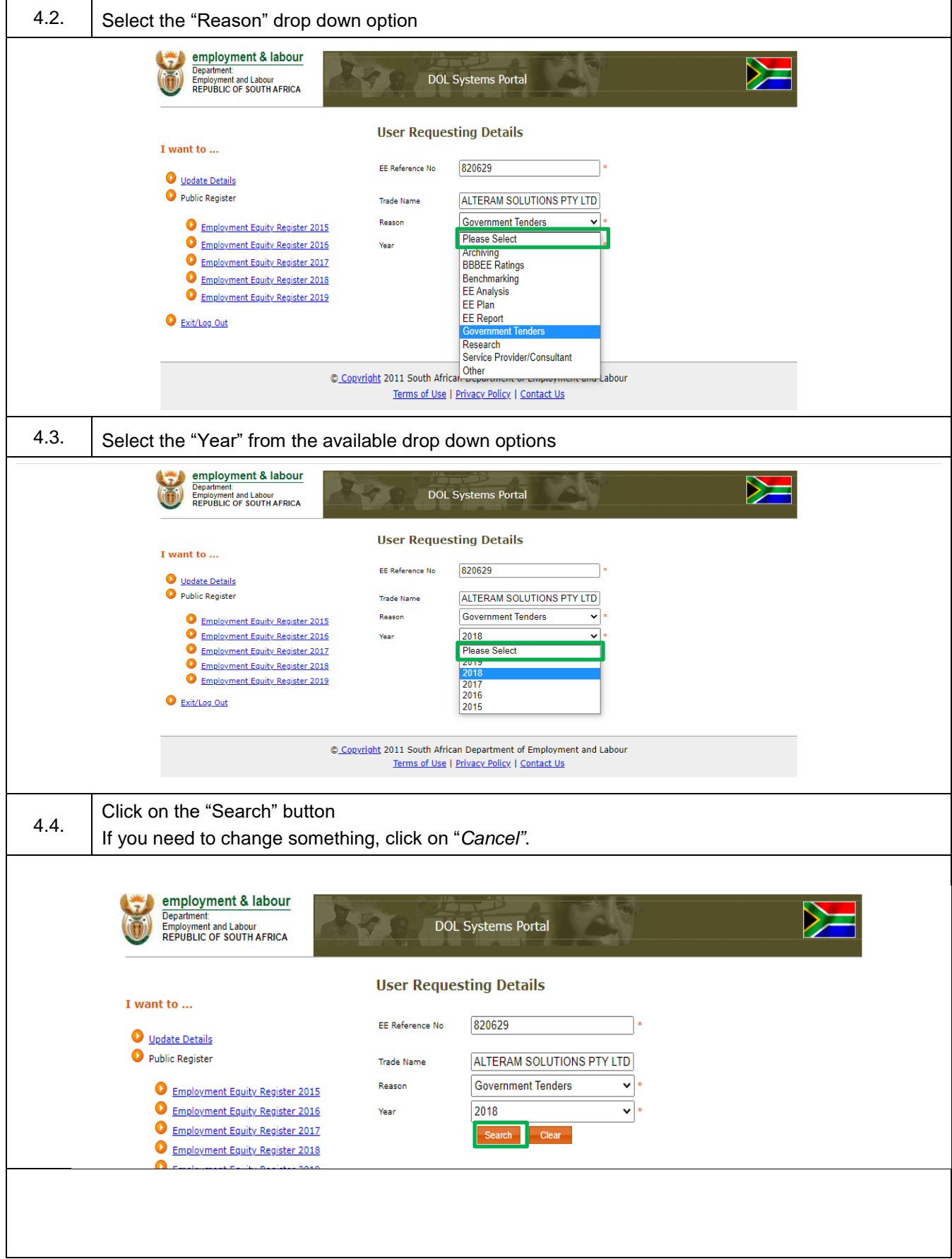

![](_page_8_Picture_0.jpeg)

![](_page_8_Picture_1.jpeg)

|                                                                                       |                                                                                   | Department:<br>Employment and Labour<br>REPUBLIC OF SOUTH AFRICA                                                                                                    |                                                                                                    |
|---------------------------------------------------------------------------------------|-----------------------------------------------------------------------------------|----------------------------------------------------------------------------------------------------|----------------------------------------------------------------------------------------------------|
| 4.6.                                                                                  | 4.6. Click the "Email" Button to email the report to the registered email address |                                                                                                    |                                                                                                    |
| employment & labour<br>Department<br>Employment and Labour<br>REPUBLIC OF SOUTHAFRICA |                                                                                   |                                                                                                    |                                                                                                    |
|                                                                                       |                                                                                   | I want to       User Requesting Dett         Update Details       E Reference No       820629         Public Register       Trade Name       ALTERAM         Employment Equity Register 2015       Reason       Governme         Employment Equity Register 2016       Year       2018         Employment Equity Register 2018       Search       Search         Employment Equity Register 2019       Search       Search         Entit Log Out       Yiew PDF EEA2       EE Ref | iils<br>SOLUTIONS PTY LTD<br>It Tenders • •<br>•<br>•<br>•<br>•<br>•<br>•<br>•<br>•<br>•<br>•<br>•<br>•<br>• |
|                                                                                       |                                                                                   | © <u>Copyright</u> 2011 South African Departme<br><u>Terms of Use</u>   <u>Privacy Polic</u>                                                                                                    | nt of Employment and Labour<br>X   <u>Contact Us</u>                                                         |
| A pop up message will be displayed, indicating the report was successfully emailed    |                                                                                   |                                                                                                    |                                                                                                    |
| 4.7.                                                                                  | Check                                                                             | k the registered email inbox to retrieve the                                                                                                    | eport                                                                                                    |
|                                                                                       |                                                                                   |                                                                                                    |                                                                                                    |